## 山守コンパス測量データの読込み

山守コンパスで測量したデータ(dbfファイル/csvファイル)を山守くんLiteへ読込み、 表示させる方法となります。測量データは、必ず端末本体からPCやHDDへコピーしてか ら読込み作業を行いましょう。

すでに背景地図(地理院地図や林小班)が格納されているファイルへGARMIN測量データを読込む 場合の手順となります。新しいファイルへ読込む場合は、最初に地理院地図など背景図を表示してか ら、読込み作業を行いましょう。

## ★1 山守コンパス測量データの読込み

1 地図領域エリアでマウス右クリックし、メニューバーの[森林測量]-[コンパス測量取り込み]を クリックします。

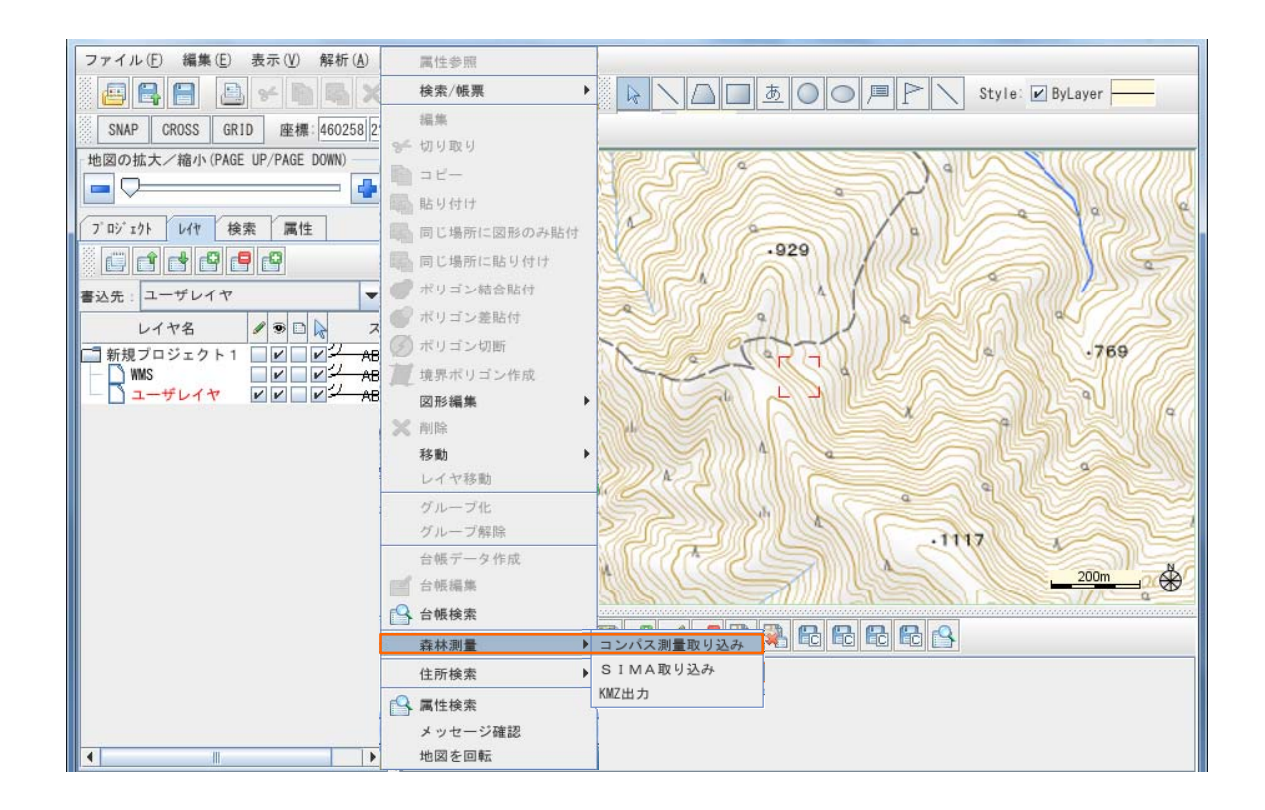

2 読み込む測量データファイル(dbfファイル)を選択し、[開く]をクリックします。

| ஜ 開く                   | 3/ 11/2              | X          |
|------------------------|----------------------|------------|
| ファイルの場所( <u>I</u> ): [ | コンパス測量               | • 6 6 6 88 |
| 7_1_16.dbf             |                      |            |
|                        |                      |            |
|                        |                      |            |
|                        |                      |            |
| ファイル名(N):              | 7_1_16.dbf           |            |
| ファイルのタイプ( <u>I</u> ):  | DBFファイル(*.DBF,*.DBF) |            |
|                        |                      |            |
|                        |                      | 開く取消       |

- 3 ウィンドウが開きますので、座標系の設定を行い、[OK]をクリックします。 基本的には、山守コンパスから出力したデータは平面直角座標系データです。
  - < 例 > 栃木県(関東地方)は[平面直角座標系 9系] なので、系は[9系]を選択します。 [系]は、地域により異なりますので、ご指定ください。

| 4         | ×                      |                          |
|-----------|------------------------|--------------------------|
| ○ 座標変換なし  |                        |                          |
| ○ 経度/緯度座  | 標系(10ミリ秒単位)            |                          |
| ○ 経度/緯度座: | 標系(度単位)                | 平面直角座標系と<br>UTM座標系を選択可能  |
| ●投影座標系    |                        | 1411111-1-1              |
| 種別        | 平面直角座標系                | 1~19系を選択                 |
| 杀         | 9系                     |                          |
| 座標方向      | X座標=南北方向, Y座標=東西方向 、 ▼ | 通常はデフォルトのままでご利<br>用ください。 |
|           | OK Cancel              |                          |

4 [森林測量]ウィンドウが開きますので、読み込む形状を選択し、[OK]をクリックします。
 ※注意 周囲測量以外でポリゴンを選択すると図形は作成されません。

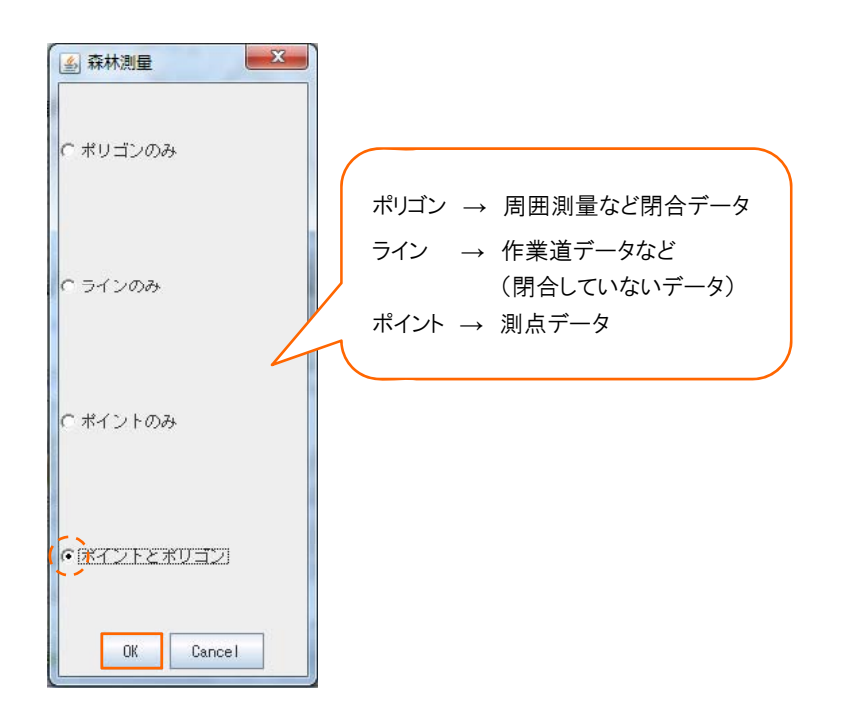

- 5 地図表示画面にデータが表示され、[レイヤ]タブに追加されます。
  - <例> 4で[ポイントとポリゴン]を選択したのでレイヤに 7\_1\_16\_Point / 7\_1\_16\_Polygon が 追加されました。

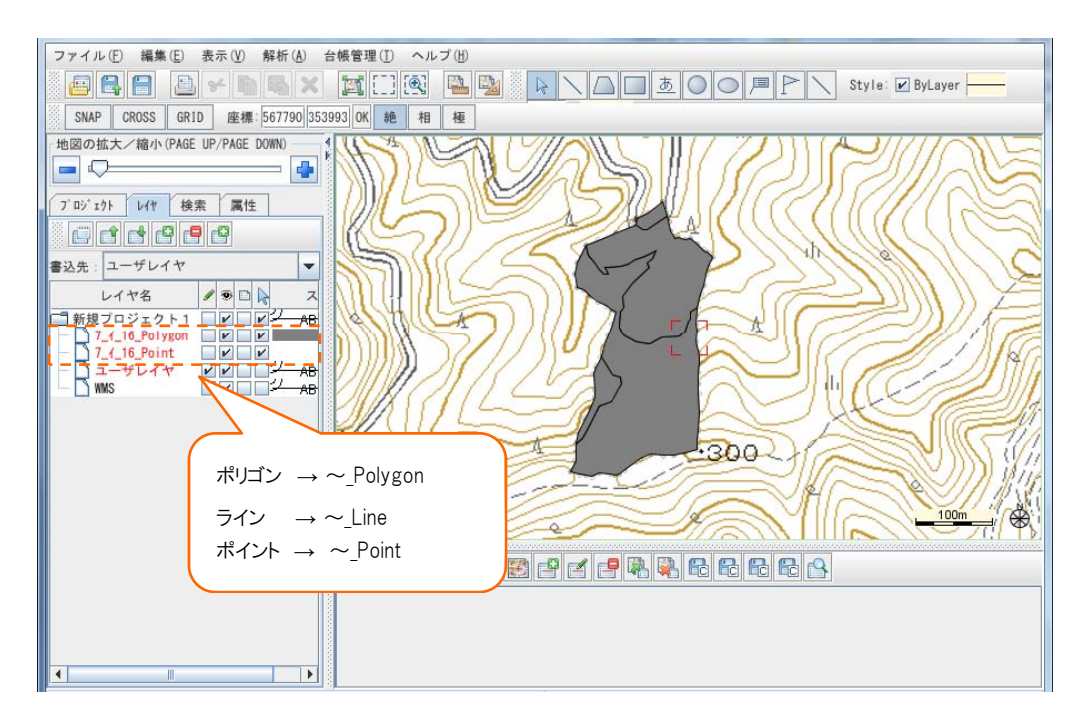

## ★2 測量データの表示設定

1 読込んだ測量データのレイヤの詳細設定を行います。

[詳細を表示する] 🧾 をクリック、またはマウス右クリックし、[レイヤ詳細]を選択します。

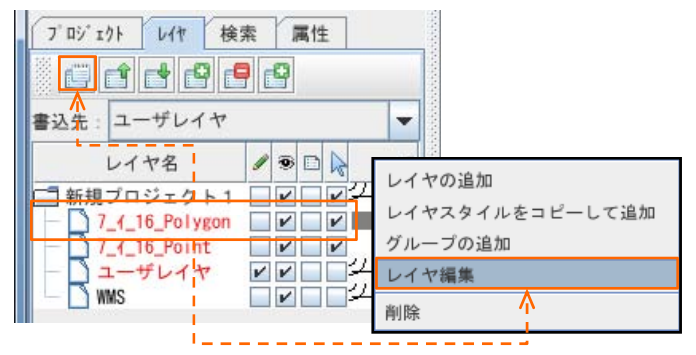

2 【名称】【ライン】【ペイント】【フォント】【シンボル】が変更できます。
 変更が完了したら「適用する】をクリックし、「OK】をクリックします。

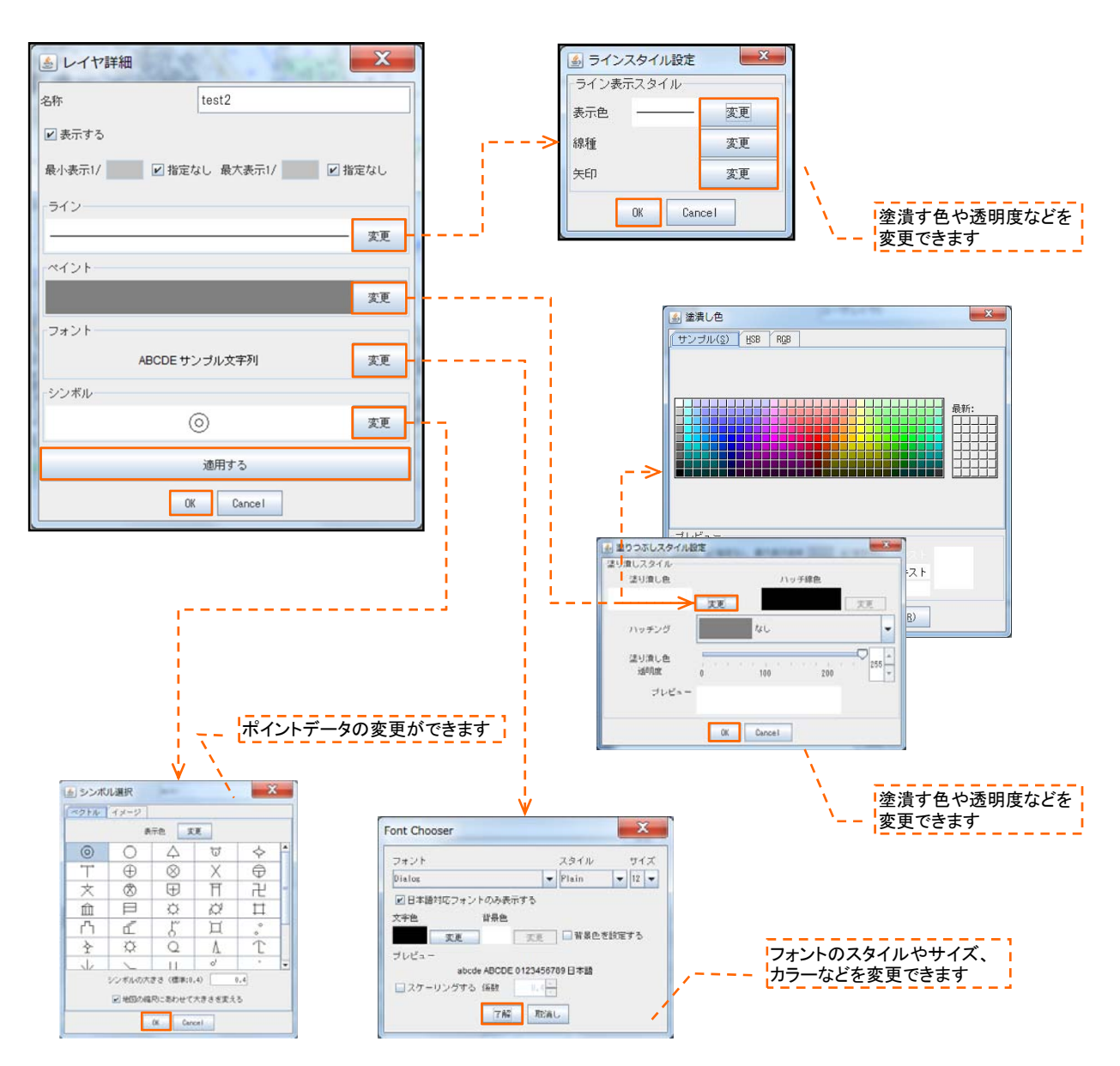

3 各レイヤの詳細設定が変更されていることを確認します。

## 〈変更前の画像〉

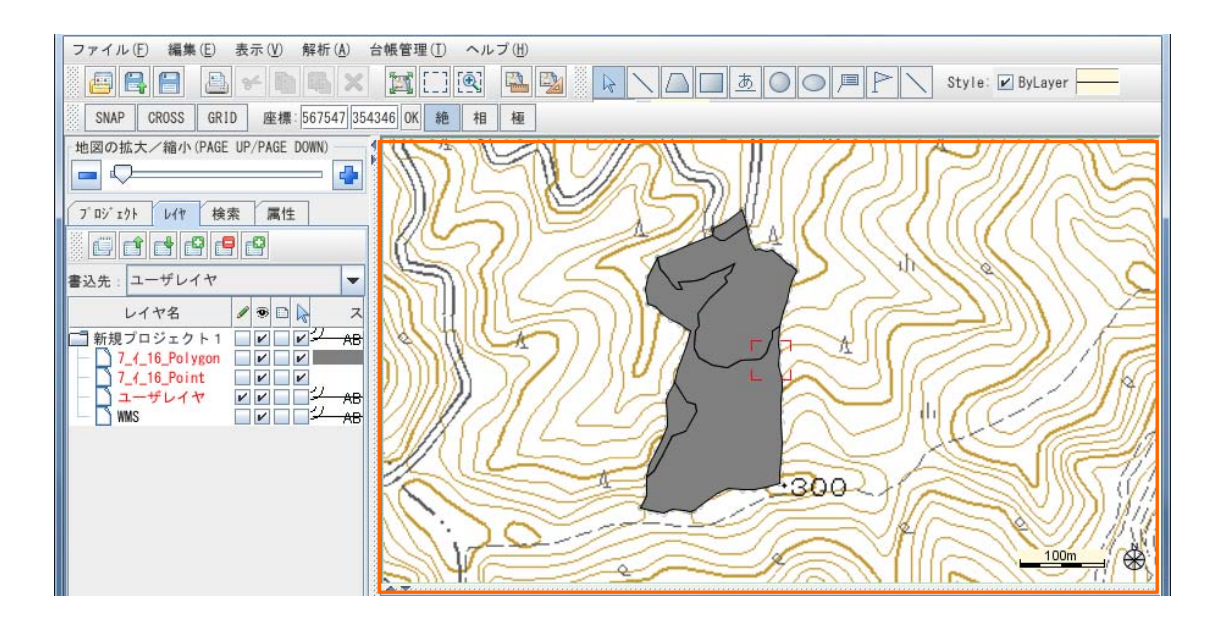

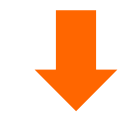

〈変更後の画像〉

< 例> 7\_1\_16\_Polygon レイヤ → ペイント変更 塗りつぶし色変更(緑色) 塗りつぶし色透明度変更(50) 7\_1\_16\_Point レイヤ → シンボル変更 表示色変更(青色) シンボル変更(●)

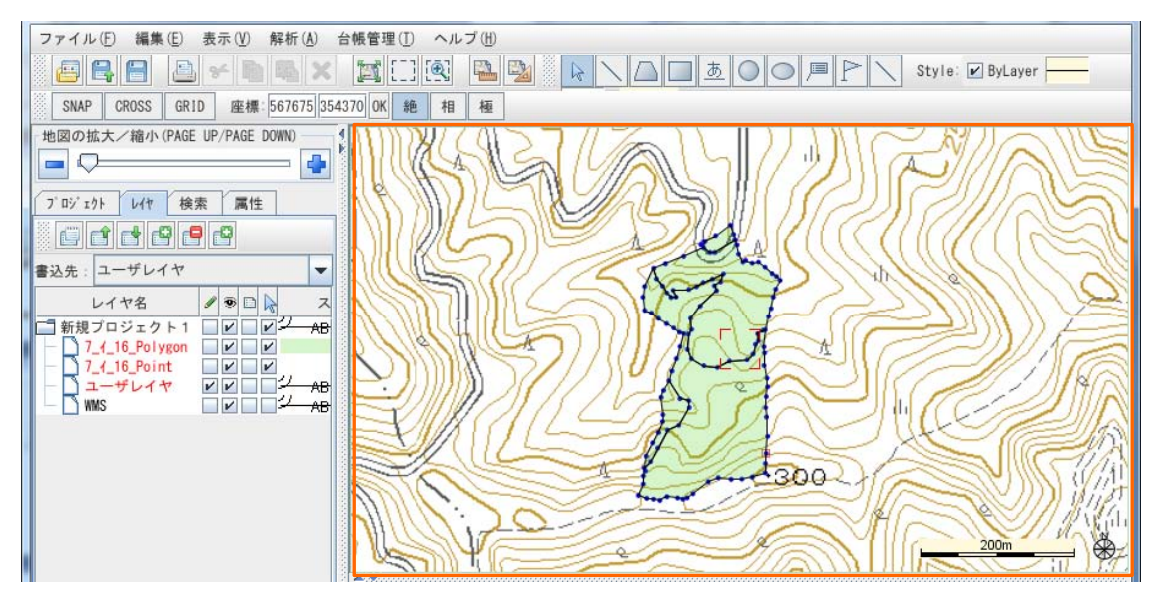

4 必要があれば、コンパス測量データの属性値を地図上に表示することができます。 レイヤタブから設定を行うレイヤを選択し、[ラベル表示フラグ] □ にチェックを入れます。

| 7 | ° ロシ° ェクト | 617     | 検索    | 属 | 性 |                 |
|---|-----------|---------|-------|---|---|-----------------|
|   | Û         | ď       | 2 🗗 ( | 9 |   |                 |
| 書 | 込先 : ユ-   | ーザレイ    | *     |   |   | -               |
|   | 4         | ヤ名      | 1     | 9 |   | ス               |
|   | 新規プロ      | ジェク     | ۴1 🗌  |   | ~ | 2 <sub>АВ</sub> |
| l | 7_1_1     | 16_Poly | t [   | V |   |                 |
| - |           | ザレイキ    | ~ ~   | r |   | AB              |
|   | WMS       | ザレイキ    |       | ~ |   |                 |

5 [レイヤラベル表示設定]ウィンドウが立ち上がります。[ラベルを表示する]にチェックを入れ、表示 したい項目を選択します。 違う項目をマウスクリックすると、複数項目を選択でき、もう一度マウスクリック で選択解除します。 設定が完了したら、[OK]をクリックします。

|           | ラベルを表:<br>・ 消去する場                                                                                                    | 示する場合は必ずチェックを入れて<br>合はチェックを外して下さい。                                                  | C下さい。<br>X |                                   |
|-----------|----------------------------------------------------------------------------------------------------|-------------------------------------------------------------------------------------|------------|-----------------------------------|
|           | <ul> <li>レイヤラベル表示設定</li> <li>レラベルを表示する</li> <li>□ tooltipを表示する</li> </ul>                                                                                                    |                                                                                     |            | マウスクリックで<br>複数選択する事が              |
| ロッベルを表示する | フィールド名称         [HccMap]FID         既知点         潮点         結合点         方位角         高低角         斜距離         X         Y         H         計算後X         計算後Y         ション(表示位置)         ・北西 ○北 ○北東         ○西 ● 中央 ○東         ○南西 ○南 ○ 南東         ○ボリラインに沿わせる         ○ボリラインの距離         OK | 区切り文字 (フィールドの頭に、、、<br>・<br>・<br>・<br>・<br>・<br>・<br>・<br>・<br>・<br>・<br>・<br>・<br>・ |            | ラベルとポイントやポ<br>リライン等との距離を<br>設定します |

6 ラベルが表示された事を確認します。

<例> レイヤ[7\_1\_16\_Point ]の フィールド名称[測点]を表示しました。

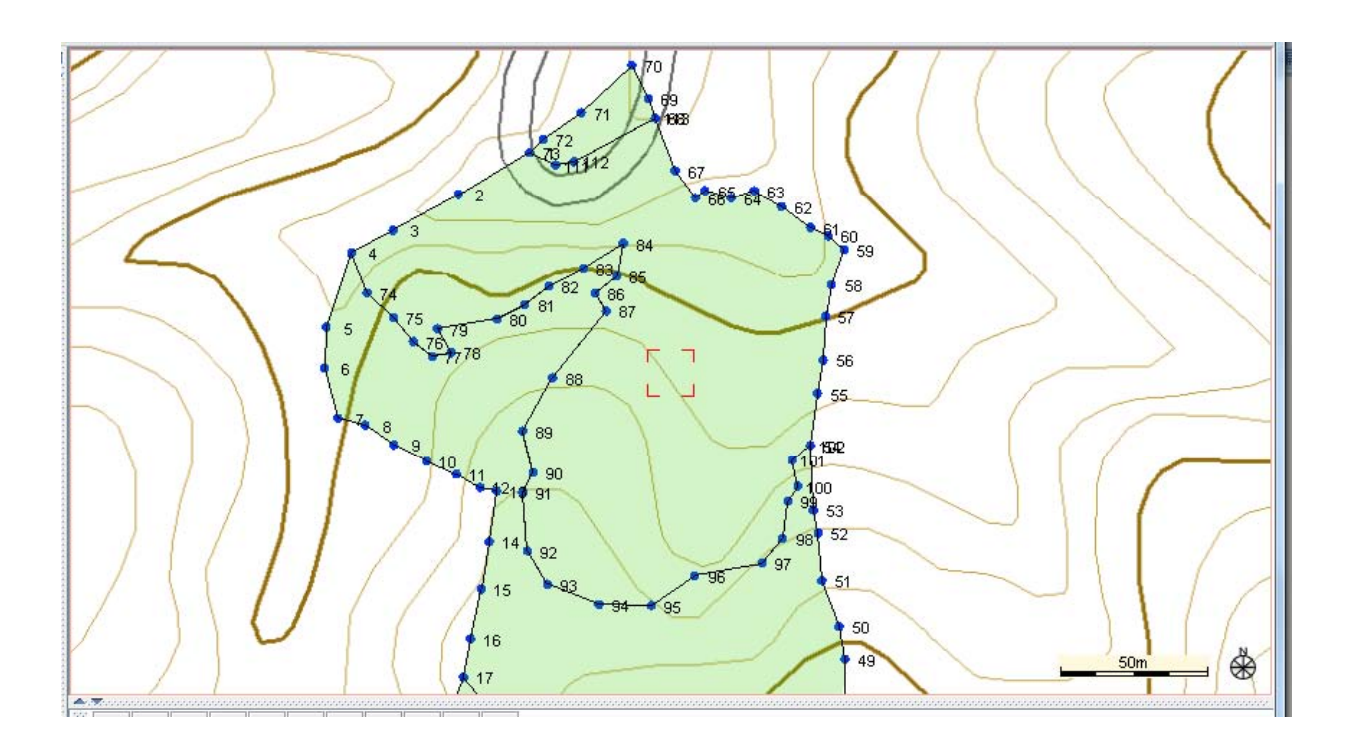